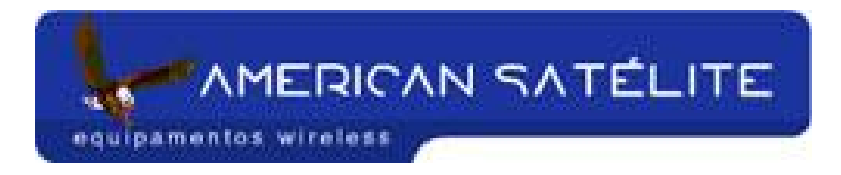

## Acesso remoto a outros MK

PS: Para ter acesso a rádios AP em sua rede, você deverá habilitar a função "ATIVAR GERENCIAMENTO PELA PORTA WAN" do seu rádio.

Simples. Basta criar três regras no firewall. Segue abaixo:

Acesse o menu IP, FIREWALL

| Colored Colored C                                                                                                    | l adminit      | (POP MONT ALV | ERNE) - Windlow v2.5.27                                                                                                    |                                 |                                                                                                    |                        | (2)                                                                                                    |
|----------------------------------------------------------------------------------------------------|----------------|---------------|----------------------------------------------------------------------------------------------------|---------------------------------|----------------------------------------------------------------------------------------------------|------------------------|----------------------------------------------------------------------------------------------------|
| Metrices       Vikeliss       PP       Bidge       Br       Politi       Posti       Posti       Posti       Posti       Posti       Divers       VBBP       System       Files       Socks       Log       Uhref       StableP       Tatlic Flave       Uorer       Accounting       Reduit       Sorkins       Tools       Packing       New Termindl       Telvel       Passod       Page       Cesticale                                                                                                    | 0              |               |                                                                                                    |                                 |                                                                                                    |                        |                                                                                                    |
| Veeless<br>PPP<br>Bidge<br>P 3 Addecset<br>Roufing 7 Routes<br>Parts Pod<br>Queues APP<br>Drivers VBRP<br>System Fermid<br>File Socks<br>Log UPsP<br>Shidth Sankes<br>Toch 3 Packing<br>Reduit Sankes<br>Toch 3 Packing<br>New Common<br>Reduit Sankes<br>Toch 3 Packing<br>New Common<br>Reduit Sankes<br>Toch 3 Packing<br>New Common<br>Reduit Sankes<br>Toch 3 Packing<br>New Common<br>Neighbors<br>Tehrer Dats<br>Passad Popy<br>Cesticute OHCP Clear                                                                                                    | Interfaces     |               |                                                                                                    |                                 |                                                                                                    |                        |                                                                                                    |
| PPP<br>Bidge<br>Ports Pool<br>Danses APP<br>Drives VBBP<br>System VBBP<br>System Parend<br>File Socks<br>Log UP+rP<br>SSMP Tullic Flow<br>User Accounting<br>Radus Services<br>Tools Packing<br>New Tembel Neighbor<br>Tehrin ONS<br>Packad Phog<br>Centrade OHCP-Dark                                                                                                    | Winnings       |               |                                                                                                    |                                 |                                                                                                    |                        |                                                                                                    |
| Bidge   P  Addecase  P  Addecase  Posts Pod Garves APP Drives VBBP System File Socks Log UPvP Staffs File Socks Log UPvP Staffs File Socks Log UPvP Staffs File Socks Log UPvP Staffs File Socks Log UPvP Staffs File Socks Log UPvP Staffs File Socks Log UPvP Staffs File Socks Log UPvP Staffs File Socks Log UPvP Staffs File Socks Log UPvP Staffs File Socks Log UPvP Staffs File Socks Log UPvP Staffs File Socks Log UPvP Staffs File Socks Log UPvP Staffs File Staffs File Staff                                                                                                    | pep            |               |                                                                                                    |                                 |                                                                                                    |                        |                                                                                                    |
| P 7 Addecset<br>Poufing 7 Roukes<br>Post Pool<br>Dures APP<br>Dures VRBP<br>System Feenal<br>File Socks<br>Log UPvP<br>SNMP Tallic Flow<br>User Accounting<br>Radiu Services<br>Tools Packing<br>New Tembal<br>New Tembal<br>New Comparison                                                                                                    | Ender          |               |                                                                                                    |                                 |                                                                                                    |                        |                                                                                                    |
| Roufing     Floates       Parts     Pool       Deves     APP       Deves     APP       Deves     APP       Deves     Socka       Egotem     Feened       File     Socka       Log     UPvP       SNMP     Traffic Flow       Users     Accounting       Radua     Services       Toch     Packing       Neighborn     Tehver       Pessend     Poging       Cesticute     UHCP/Devel                                                                                                    | P 3            | Addresses     |                                                                                                    |                                 |                                                                                                    |                        |                                                                                                    |
| Porti Pod<br>Durives APP<br>Drives VRBP<br>System Fermed<br>File Socka<br>Log UPyP<br>SNMP Tattlic Flow<br>User Accounting<br>Radiu Services<br>Tools Packing<br>New Tessinal Mogibors<br>Tathot DNS<br>Pacsmod Progr                                                                                                    | Routing        | Rodes         |                                                                                                    |                                 |                                                                                                    |                        |                                                                                                    |
| Durses APP<br>Drivers VRBP<br>Syntem Fermed<br>File Socks<br>Log UPvP<br>SSMP Table Ferv<br>User Accounting<br>Radiu Services<br>Tools Packing<br>New Terminal MogMoon<br>Tablet ONS<br>Pacinos Photo<br>Pacinos Photo<br>Photo<br>Photo<br>Pho | Ports          | Fool          |                                                                                                    |                                 |                                                                                                    |                        |                                                                                                    |
| Divers VRBP<br>System Farmul<br>File Socks<br>Log UPr/P<br>SNMP Tutlic Flow<br>User Accounting<br>Radiu Services<br>Tools Packing<br>New Taminal Neighbor<br>Tahel ONS<br>Passwood Propy<br>Centicute OHCP/Devl                                                                                                    | Queues.        | APP           |                                                                                                    |                                 |                                                                                                    |                        |                                                                                                    |
| System Fremd<br>File Socks<br>Log UPvP<br>SSMP Tuble Pow<br>Uom Accounting<br>Radue Services<br>Tools Packing<br>New Taminal Neighbors<br>Tahiri Chil<br>Tahari Chil<br>Passaca Progr                                                                                                    | Dovers         | VRRP          |                                                                                                    |                                 |                                                                                                    |                        |                                                                                                    |
| File: Socks<br>Log UPvP<br>SNMP Tutlic Flow<br>Ueer: Accounting<br>Radiu: Services<br>Tools Packing<br>New Taminal Neighbors<br>Tahor Days<br>Pacescod Progr                                                                                                    | System C       | Ferred        |                                                                                                    |                                 |                                                                                                    |                        |                                                                                                    |
| Log UPrP<br>SNMP Tuilic Pow<br>Uver Accounting<br>Radiu Services<br>Tools Packing<br>New Teminal Neghtor<br>Teher CNS<br>Pessional Progr<br>Centicate CHCP/Clevi                                                                                                    | Files          | Socks         |                                                                                                    |                                 |                                                                                                    |                        |                                                                                                    |
| StatP Trafic Rev<br>User Accounting<br>Radiu Services<br>Tool: Packing<br>New Tennial Neighbor<br>Tellet DNS<br>Pesseod Progr<br>Centicate DHCP/Devt                                                                                                    | Log            | UPhP          |                                                                                                    |                                 |                                                                                                    |                        |                                                                                                    |
| User Accessing<br>Radue Services<br>Tools Packing<br>New Tenninal Nephdon<br>Telef CAS<br>Pesseod Progr<br>Centicate CHCP/Clevi                                                                                                    | SNMP           | Trafic Flow   |                                                                                                    |                                 |                                                                                                    |                        |                                                                                                    |
| Radua Services<br>Tools <sup>P</sup> Packing<br>New Teminal Neighbors<br>Telher Ch/S<br>Pessional Proje<br>Certificate CHCP Client                                                                                                    | Users          | Accounting    |                                                                                                    |                                 |                                                                                                    |                        |                                                                                                    |
| Tools <sup>P</sup> Packing<br>New Teminal Neighbox<br>Telnet CNS<br>Pessional Proje<br>Centicale CHCP Client                                                                                                    | Redui          | Services      |                                                                                                    |                                 |                                                                                                    |                        |                                                                                                    |
| New Terminal Negrécor<br>Teiner CNIS<br>Password Progr<br>Certificate CHCP Client                                                                                                    | Tools          | Packing       |                                                                                                    |                                 |                                                                                                    |                        |                                                                                                    |
| Telhel DNS<br>Password Progr<br>Centificate DHCP Client                                                                                                    | New Terrival   | Neighbors     |                                                                                                    |                                 |                                                                                                    |                        |                                                                                                    |
| Password Progr<br>Certificate DHCP Client                                                                                                    | Tainet         | ONS           |                                                                                                    |                                 |                                                                                                    |                        |                                                                                                    |
| Certificate DHCP Client                                                                                                    | Password       | Prog          |                                                                                                    |                                 |                                                                                                    |                        |                                                                                                    |
|                                                                                                    | Certificate    | DHCP Clerit   |                                                                                                    |                                 |                                                                                                    |                        |                                                                                                    |
| Make Supork II DHCP Server                                                                                                    | Make Supork II | OHCP Server   |                                                                                                    |                                 |                                                                                                    |                        |                                                                                                    |
| ISDN Chavrels DHCP Relay                                                                                                    | ISDN Charmels  | DHCP Relay    |                                                                                                    |                                 |                                                                                                    |                        |                                                                                                    |
| Manual Hotopot                                                                                                    | Manual         | Hotopot       |                                                                                                    |                                 |                                                                                                    |                        |                                                                                                    |
| Exit Telephony                                                                                                    | Exit           | Telephony     |                                                                                                    |                                 |                                                                                                    |                        |                                                                                                    |
| Prec                                                                                                    |                | (Prec         |                                                                                                    |                                 |                                                                                                    |                        |                                                                                                    |
| Web Phase                                                                                                    |                | Web Photo     |                                                                                                    |                                 |                                                                                                    |                        |                                                                                                    |
|                                                                                                    |                |               |                                                                                                    |                                 |                                                                                                    |                        |                                                                                                    |
|                                                                                                    | brictar 0      | 0.440         | AL, Windows Live Messen                                                                                                    | SIMPLES HAVADAL PA              | Servidor não encontra.                                                                                                    | Dinon porta - Pesquase |                                                                                                    |
| Iniciar   O 🗃 🕢 🖱 🖬 🕼                                                                                                    |                |               | Documental - Mirosa                                                                                                    | admin#200.143.12                | Car Control AW X3 - Drige                                                                                                    |                        | a de terga-feira                                                                                                    |
| tactar) 🔿 💣 记 🔿 🖬 45                                                                                                    |                |               | 1 Contraction of the contraction of the contraction | The same second states a second | and a second second sec | 1                      | and the second second se |

Clique na aba "NAT"

equipamentos wireless

| Interaction         Interaction         Address         Link         Filter Fluids:         MAT         Margin Service Parts: Connections: Address Last:         Interaction         Interaction         I                                                                                                    | in the second second se |                                  |                         | _            |                   | -                                                                                                    | _          | _                 | -         | _             | -        |           |         | _        |
|----------------------------------------------------------------------------------------------------|----------------------------------------------------------------------------------------------------|----------------------------------|-------------------------|--------------|-------------------|----------------------------------------------------------------------------------------------------|------------|-------------------|-----------|---------------|----------|-----------|---------|----------|
| Wvenes         Filter Rules:         Margie         Service Peak Counters:         IddSets Latti           pop         addoes         00 Rest/Counters:         00 Rest/Counters:         00 Rest/Counters:         104 Address:         Dat Post         Tatle:           pop         addoes         Dater         Service Peak         Service Peak         Tatle:         Tatle:           pop         address         Dater         Service Peak         Service Peak         Tatle:         Tatle:           pop         address         Dater         Service Peak         Service Peak         Address:         Dater         Table:           pop         address         Dater         Service Peak         Service Peak         Address:         Dater         Peak         Peak         P                                                                                                    | Infediaces                                                                                                    | Firewall                         |                         |              |                   |                                                                                                    | _          |                   |           |               |          |           |         |          |
| PPP     e0     e0     Rest Counters     00     Rest Ad Counters     Dut Address     Dut Addres     Dut Addr                                                                                                    | Weekess                                                                                                    | Filter Rules NAT a               | Mangle Service Posts    | Connection   | Address Liste     |                                                                                                    |            |                   |           |               |          |           |         |          |
| Bindge Bindge Characteria Conservation Size Address Size Poot in Inter. Dat Address Dat Poot Dat Int. Prote: Bater. Process Dat Poot int. Prote: Bater. Process Dat Poot int. Prote: Bater. Process Dat Poot int. Prote: Bater. Process Dat Poot int. Prote: Bater. Process Dat Poot int. Prote: Bater. Process Dat Poot int. Prote: Bater. Process Dat Poot int. Prote: Bater. Process Dat Poot int. Prote: Bater. Process Dat Poot int. Prote: Bater. Process Dat Poot int. Prote: Bater. Process Dat Poot int. Prote: Bater. Prote: Bater. Prote: Bater. Process Dat Poot int. Prote: Bater. Process Dat Poot int. Prote: Bater. Process Dat Poot int. Prote: Bater. Protein: Bater. Protein: Bater. Protei                                                                                                    | PPP                                                                                                    | <ul> <li>Im [ sr ] m]</li> </ul> | 00 Reset Co             | uniers 00    | Reset All Counter |                                                                                                    |            |                   |           |               |          |           |         | static   |
| IP         NAT           Rouring         In monoperade         Bone         LINK         25.5 MB         407752           Parti         In monoperade         Idinari         Vident         Bone         64000         61000           Gauseri         Idinari         Vident         Vident         BO         61001         3114.8 K8         64000           Driveri         Idinari         Vident         UOCAL         BO         61001         BO         61001         61001         BO         61001 <th>Bridge</th> <th>E Action</th> <th></th> <th>Chain</th> <th>Sic Address</th> <th>Sec. Port</th> <th>In liner.</th> <th>Dir Address</th> <th>Dat. Post</th> <th>Dut Int.</th> <th>Pete</th> <th>Bytes</th> <th>Packets</th> <th></th>                                                                                                    | Bridge                                                                                                    | E Action                         |                         | Chain        | Sic Address       | Sec. Port                                                                                                    | In liner.  | Dir Address       | Dat. Post | Dut Int.      | Pete     | Bytes     | Packets |          |
| Routing         Interviewee         Interviewee         Routing         Interviewee         Routing         Routing         Interviewee         Routing         Routing         Interviewee         Routing         Interviewee         Routing         Routing <t< td=""><td>P 1</td><td>    = NAT</td><td></td><td></td><td></td><td></td><td></td><td></td><td></td><td>1.63</td><td></td><td></td><td></td><td></td></t<>                                                                                                    | P 1                                                                                                    | = NAT                            |                         |              |                   |                                                                                                    |            |                   |           | 1.63          |          |           |         |          |
| Parks General General                                                                                                    | Routing                                                                                                    | - REDIRECTONIA                   | ARE WERE AND WERE AND A | (PCV8)       |                   |                                                                                                    |            |                   |           | LINK          |          | 26.5 MB   | 407 752 |          |
| Durver all all andres datuat LOCAL 90 6 Pool 08 0<br>PREDENCIONAMENTO TELNET KING<br>d'idroit datuat datua<br>Reductat datuat datuat datuat datuat datuat datuat datuat datuat datuat datuat datuat datuat datuat datuat datuat datuat datuat datuat datuat datuat datuat datuat datuat datuat datuat datuat datuat datuat datuat datuat datuat datuat d                                                                                                   | Ports                                                                                                    | redirect                         | ACHIO WEDFRONT          | dateal       |                   |                                                                                                    | Index      |                   | 80        |               | 6 hopl   | 3314.0 KB | \$4 600 | 1        |
| Deversit<br>PED/RECIONAMENTO TELNE T XINS            Sprission                                                                                                    | Ourues                                                                                                    | refrect                          |                         | delmat       |                   |                                                                                                    | LOCAL      |                   | 80        |               | 6.000    | 08        | 0       | (        |
| Spannin Barrier Group Control Control                                                                                                    | Drivers                                                                                                    | REDIRECIONAN                     | RENTO TELNET KING       | California - |                   |                                                                                                    |            | _                 | anan.     |               | a second |           |         |          |
| Prese Presented Consultant of VEBSICK (ANG (P1)<br>- RECORECONVANELYCO VEBSICK (ANG (P1)<br>- RECORECONVANELYCO VEBSICK (ANG (P1)<br>- RECORE | European ( )                                                                                                    | 18 -dident                       |                         | delmat       |                   |                                                                                                    |            |                   | 4040      |               | 17.04    | 08        | ŏ       | 1        |
| Image: State of the state of the state o                                                                                                    | City of the local state of the local state of the l | REDIREDONAN                      | IENTO WEBBOX KINS       | (01)         |                   |                                                                                                    |            |                   |           |               |          |           |         |          |
| Log 0 - https://www.interference.com/ampleterence.com/ampleterence/com/ampleterence/com/ampleterence/com/amp                                                                                                    | r per c                                                                                                    | - proproduce                     | ADATO LABOR VIDE        | 18that       |                   |                                                                                                    |            | -                 | UI        |               | (430)    | 0         |         | <u> </u> |
| SNAP<br>User<br>Robu<br>Tock<br>New Tembol<br>Taher<br>Passend<br>Cesticule<br>Mike Supok II<br>ISDN Charrels<br>Manual                                                                                                    | Log                                                                                                    | -I'ding                          | ACTIVITY INTERPORTATION | dateat       |                   |                                                                                                    |            |                   | 18291     |               | 6-Popl   | 1516.8    | 31      |          |
| Users<br>Radku<br>Toch P<br>New Tembal<br>Tehtet<br>Passed<br>Centecte<br>Make Spock dl<br>ISEN Coveresh<br>Marval                                                                                                    | SNMP                                                                                                    |                                  |                         |              |                   |                                                                                                    |            |                   |           |               |          |           |         |          |
| Radui<br>Tooli P<br>New Teminal<br>Tahof<br>Passand<br>Centrosie<br>Main Sopoul II<br>ISDN Cuorumbi<br>Marual                                                                                                    | Users                                                                                                    |                                  |                         |              |                   |                                                                                                    |            |                   |           |               |          |           |         |          |
| Tools **<br>New Tembol<br>Tehen<br>Pessend<br>Entitode<br>Make Suport at<br>ISDN Ourwells<br>Manual                                                                                                    | Radui                                                                                                    |                                  |                         |              |                   |                                                                                                    |            |                   |           |               |          |           |         |          |
| New Teminul<br>Tahot<br>Passend<br>Centro<br>Make Supukat<br>ISDN Channels<br>Manual<br>Evit                                                                                                    | Tools                                                                                                    |                                  |                         |              |                   |                                                                                                    |            |                   |           |               |          |           |         |          |
| Teiheit<br>Passinood<br>Certificate<br>Male Spock all<br>ISDR Charveste<br>Marvaal<br>Eval                                                                                                    | New Terminal                                                                                                    |                                  |                         |              |                   |                                                                                                    |            |                   |           |               |          |           |         |          |
| Pessional<br>Centricute<br>Make Soport II<br>ISDN Convents<br>Manual<br>Eul                                                                                                    | Taited                                                                                                    |                                  |                         |              |                   |                                                                                                    |            |                   |           |               |          |           |         |          |
| Centeste<br>Méle Spock II<br>ISDN Charvelli<br>Marsol<br>Evit                                                                                                    | Parment                                                                                                    |                                  |                         |              |                   |                                                                                                    |            |                   |           |               |          |           |         |          |
| Make Supork II<br>ISON Overwite<br>Marsual<br>Evit                                                                                                    | Cathorin                                                                                                    |                                  |                         |              |                   |                                                                                                    |            |                   |           |               |          |           |         |          |
| ISBN Covereils<br>Marsol<br>Evil                                                                                                    | Malas Trans Aut                                                                                                    |                                  |                         |              |                   |                                                                                                    |            |                   |           |               |          |           |         |          |
| Exit Contraction Manual Exit                                                                                                    | FISH SUDOK                                                                                                    |                                  |                         |              |                   |                                                                                                    |            |                   |           |               |          |           |         |          |
| Manual<br>Exit                                                                                                    | ISDN Charmels                                                                                                    |                                  |                         |              |                   |                                                                                                    |            |                   |           |               |          |           |         |          |
| Eat                                                                                                    | Manual                                                                                                    |                                  |                         |              |                   |                                                                                                    |            |                   |           |               |          |           |         |          |
|                                                                                                    | Exit                                                                                                    |                                  |                         |              |                   |                                                                                                    |            |                   |           |               |          |           |         |          |
|                                                                                                    |                                                                                                    |                                  |                         |              |                   |                                                                                                    |            |                   |           |               |          |           |         |          |
|                                                                                                    |                                                                                                    |                                  |                         |              |                   |                                                                                                    |            |                   |           |               |          |           |         |          |
|                                                                                                    |                                                                                                    |                                  |                         |              |                   |                                                                                                    |            |                   |           |               |          |           |         |          |
|                                                                                                    |                                                                                                    |                                  |                         |              |                   |                                                                                                    |            |                   |           |               |          |           |         |          |
|                                                                                                    |                                                                                                    |                                  |                         |              |                   |                                                                                                    |            |                   |           |               |          |           |         |          |
|                                                                                                    |                                                                                                    |                                  |                         |              |                   | -                                                                                                    | _          |                   | -         | _             | _        |           |         | _        |
|                                                                                                    | iciar 🔿 👼                                                                                                    | 0440                             | AL, Windows Live M      | essen        | STRATES HAND      | AL PA                                                                                                    | () Service | or india encantra |           | sri porta - I | Pesquare |           | 44      | 22.02    |
| exaer 🕐 🚜 🕢 💌 🖬 42; 🕑 🕂 Windows Live Messer 🖨 3599125 MW2J4, IA 🖨 Servidor não encontris 🖨 men porta - Pesquis 📔 🐙 🐙 🐙 25 d                                                                                                    |                                                                                                    |                                  |                         |              |                   | Statement of the local division in which the local division in the local division in the |            |                   |           |               |          |           | -       |          |

Crie uma nova regra (botão "+")

| REPORTED.       | Piremall.               |                     |                                                                                                    |                  |             |               |               |           |         | 1       |
|-----------------|-------------------------|---------------------|----------------------------------------------------------------------------------------------------|------------------|-------------|---------------|---------------|-----------|---------|---------|
| Weekess         | Filter Rules NAT Mangle | Service Ports Con   | ections Address                                                                                                | 100              |             |               |               |           |         |         |
| PPP             | + * 0                   | 00 Reset Counters   | 00 Reset All Co                                                                                                | anters .         |             |               |               |           |         | latic 3 |
| Bridge          | 1 Action                | 0                   | ain Sec Add                                                                                                    | tere Sec Post In | Iver Dit Ad | Been Dat Post | Out Int Pasto | Puter.    | Packets | -       |
| P 1             | = NAT                   | NAT Rule C-3        | 200.143.129.747                                                                                                | 4040>            |             | xi            |               |           |         |         |
| Routing         | REDIRECIONAMENTO \      | General Advance     | ed Extra Action                                                                                                | Stateter         |             | Ox I          | LINK          | 26.7 MB   | 411 322 |         |
| Posts           | el redrect              |                     | (Annual)                                                                                                    | 12 200           |             |               | 6 (top)       | 3325 0 KB | \$4 843 |         |
| Ourues          | REDIRECTONAMENTO T      | Lines               | penalty .                                                                                                    |                  |             | Cancel        | 6 (%)         | 08        | 0       |         |
| Dovers          | ditrat                  | Sic Adden:          |                                                                                                    |                  |             | Apply         | 6 hal         | 08        | 0       |         |
| System 1        | REDIRECTONAMENTO V      | Dat. Address:       | 200                                                                                                    |                  |             | Disable       | 17.04         | 08        | 0       |         |
| Files           | X dratest               | Bedered             | - Dans                                                                                                    |                  | -           | Connert       | (6.812)       | 0.0       | - 0     |         |
| Log             | - REDIRECIONAMENTO \    | Polica              | - parents                                                                                                    |                  | - 23        | Curr          | 6 Popl        | 1516.8    | 31      |         |
| SNMP            |                         | SHL POR             | the second second second second second second second second second second second second second second second s |                  |             | Logy          |               |           |         |         |
| Users           |                         | Dut. Post           | [4040                                                                                                    |                  |             | Benove        |               |           |         |         |
| Radul           |                         | In Interface        | -                                                                                                    |                  | -           |               |               |           |         |         |
| Tools           |                         | in manage           |                                                                                                    |                  | 3           |               |               |           |         |         |
| New Terminal    |                         | Out Interface:      |                                                                                                    |                  |             |               |               |           |         |         |
| Tainet          |                         | Packet Mak          |                                                                                                    |                  |             |               |               |           |         |         |
| Password        |                         | Committee Mark      |                                                                                                    |                  |             |               |               |           |         |         |
| Centrole        |                         | CONNECTION MAIL:    | -                                                                                                    |                  |             |               |               |           |         |         |
| Make Support it |                         | Flouting Mark:      |                                                                                                    |                  |             |               |               |           |         |         |
| ISON CONVENIE   |                         | Connection Type:    |                                                                                                    |                  |             |               |               |           |         |         |
| Fighter Fighter |                         |                     |                                                                                                    |                  |             |               |               |           |         |         |
| C.M             |                         | Conceptual or party |                                                                                                    |                  |             |               |               |           |         |         |
|                 |                         | Derward             |                                                                                                    |                  |             | 1             |               |           |         |         |

Siga os procedimentos de configuração abaixo:

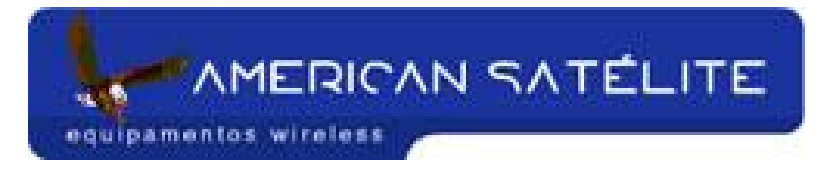

- CHAIN = DTSNAT
- DST. ADDRESS = Endereço IP do MK principal
- PROTOCOL = 6 (TCP)
- DST. PORT = 4040 (Porta padrão do Firewall)

Abra a aba "ACTION"

| Interfaces      | Permat                  |                 |                         |                      |         |               |           |            |                                                                                                    |         | 2        |
|-----------------|-------------------------|-----------------|-------------------------|----------------------|---------|---------------|-----------|------------|----------------------------------------------------------------------------------------------------|---------|----------|
| wieniess        | Filter Rules NAT Mangle | Service Ports C | onnections Address List | 10                   |         |               |           |            |                                                                                                    |         |          |
| PPP             | +                       | 00 Renet Court  | ers 00 Reset Al Cour    | Cars                 |         |               |           |            |                                                                                                    | [       | static 9 |
| Dridge          | 1 Action                |                 | Chain Sic Adde          | te Sec Post In Inter | Dir Ad  | Bess Dat Post | Out int   | Peter      | Puter 1                                                                                                    | Packets | (Arrise) |
| P 7             | E = NAT                 | NAT Rule        | ->200.143.129.74/14     | 040 >                | 1901000 | xi            |           | and second |                                                                                                    |         | -        |
| Routing         | REDIRECIONAMENTO V      | General Adv     | mond Extra Action       | California (         |         | OK ]          | LINK      |            | 26.7 MB                                                                                                    | 411 339 |          |
| Poets           | el redrect              | 101000          | [ the set               |                      | -       |               |           | 6 (top)    | 3325 O KB                                                                                                    | 64 643  |          |
| Gueves          | REDIRECIONAMENTO 1      | Action          | lanuar                  |                      | -       | Lancer        |           | 6.9001     | 08                                                                                                    | 0       |          |
| Drivers         | district                | To Addresse:    | 192168.01               |                      | _       | Apply         |           | 6 hal      | 0.                                                                                                    | 0       |          |
| System 1        | REDIFICIONAMENTO        | To Pots         | 20                      |                      |         | Disable       |           | 17.04      | 08                                                                                                    | 0       |          |
| Files           | A drafted               |                 |                         |                      |         | Connert       |           | (4.802)    | 0.0                                                                                                    | 0       |          |
| Log             | - HEDINECIONAMENTO V    |                 |                         |                      |         | Com           | 1         | 6-Prol     | 1516.8                                                                                                    | 31      |          |
| SNIMP           |                         |                 |                         |                      |         | Deserve       |           |            |                                                                                                    |         |          |
| Users           |                         |                 |                         |                      |         | CREWNE        |           |            |                                                                                                    |         |          |
| hadus           |                         |                 |                         |                      |         |               |           |            |                                                                                                    |         |          |
| Looks           |                         |                 |                         |                      |         |               |           |            |                                                                                                    |         |          |
| Vew Jemanal     |                         |                 |                         |                      |         |               |           |            |                                                                                                    |         |          |
| I BENDE         |                         |                 |                         |                      |         |               |           |            |                                                                                                    |         |          |
| Patiente        |                         |                 |                         |                      |         |               |           |            |                                                                                                    |         |          |
| Make Support of |                         |                 |                         |                      |         |               |           |            |                                                                                                    |         |          |
| SDN Charmels    |                         |                 |                         |                      |         |               |           |            |                                                                                                    |         |          |
| Marcal          |                         |                 |                         |                      |         |               |           |            |                                                                                                    |         |          |
| F-1             |                         |                 |                         |                      |         |               |           |            |                                                                                                    |         |          |
|                 |                         |                 |                         |                      |         |               |           |            |                                                                                                    |         |          |
|                 |                         | Parameter ( )   |                         |                      |         |               | ŧ.        |            |                                                                                                    |         |          |
|                 |                         |                 |                         |                      |         |               |           |            |                                                                                                    |         |          |
|                 |                         |                 |                         |                      |         |               |           |            |                                                                                                    |         |          |
|                 |                         |                 |                         |                      |         |               |           |            |                                                                                                    |         |          |
|                 |                         |                 |                         |                      |         |               |           |            |                                                                                                    |         |          |
| 10              |                         |                 | 1                       | 1                    | 1       |               |           |            | 1                                                                                                    |         |          |
| kter 0 0        | 3 9 11 41 0 <u>41</u> w | Indone Live M   | 2 Abavier@hotna         | avabaci@hobs         | 40 SIM  | PLES HWW      | e Servick | or não en  |                                                                                                    | 33      | 00:12    |
|                 | 2) m                    | mporta - Pes    | MANUAL MOREO            | admin@200.1_         | ( Con   | EX WARDS      |           |            | The state of the state of the s | 20 9    | unta-fe  |

Siga as configuração abaixo:

- ACTION = DTSNAT
- O ADDRESS = Endereço IP do AP que deseja acessar.
- TO PORT = Porta de acesso do AP

Confirme e dê um nome em COMMENT para sua regra.

ATENÇÃO: Se o AP que você deseja acessar for um outro AP Mikrotik, você deverá escolher a porta padrão TELNET (23). Se for um AP rádio, escolha a porta padrão HTTP (80) ou outra escolhida no rádio.

Você deverá criar uma segunda regra

equipamentos wireless

| Interfaces     | Fermal                  |                    |                                          |                           |                |         |                  |           |         | 1        |
|----------------|-------------------------|--------------------|------------------------------------------|---------------------------|----------------|---------|------------------|-----------|---------|----------|
| Weekess        | Filter Rules NAT Mangle | Service Ports Con- | sections Address Late                    |                           |                |         |                  |           |         |          |
| PPP            | + × C                   | 00 Reset Counters  | 00 Reset All Counter                     | E                         |                |         |                  |           | 1       | static 3 |
| Bridge         | E Action                | C                  | hain Sic Address                         | Sec. Post In Inter Dat Ad | dess Dat. Port | Out int | Pieto.           | Bytes     | Packets |          |
| P 1            | S = NAT                 | NAT Rule <->       | 200.143.129.74/1404                      | >                         | ×              | 100     |                  | X 7 M P   | 411 306 |          |
| Routing        | REDIRECIONAMENTO        | General Advance    | ed Extra Action Stat                     | inter .                   | OK.            | Liter.  |                  |           | 411 000 |          |
| Ports          | al redrect              | Dan                | Colorado -                               |                           | Carcel         |         | 6(hcp)<br>6(hcp) | 3326-0 KB | 64 044  |          |
| Queues         | _ REDIRECIONAMENTO 1    | Cor Address        |                                          |                           | Annh           |         |                  |           |         |          |
| Lowers .       | and the second          | Dat 644            | - Iwa                                    |                           |                | -       | 6-hcpl<br>17.6a  | 08        | 0       |          |
| Files          | K _ REDIRECIONAMENTO S  | UR Addet           | 1 1200                                   |                           | Disable        |         | 1.6              |           |         | _        |
| Lon            | REDIRECIONAMENTO        | Protocol           | T DECT                                   |                           | Conners        |         | 1,1121           | 0.0       | . 0     |          |
| SAMP           | 8 -I'ddrod              | Sec. Port          | -                                        |                           | Copy           |         | 6-(hop)          | 1516.8    | 31      |          |
| Users          |                         | Dut Post           | (TEADAD                                  |                           | Benove         |         |                  |           |         |          |
| Redui          |                         |                    | 1.1.1.1.1.1.1.1.1.1.1.1.1.1.1.1.1.1.1.1. |                           |                |         |                  |           |         |          |
| Tools +        |                         | In Interface       |                                          |                           |                |         |                  |           |         |          |
| New Terminal   |                         | Out Interface      | E.                                       | -                         |                |         |                  |           |         |          |
| Tainot         |                         |                    |                                          |                           |                |         |                  |           |         |          |
| Password       |                         | Packet Mak         |                                          |                           |                |         |                  |           |         |          |
| Centicate      |                         | Connection Mark:   | F.                                       | •                         |                |         |                  |           |         |          |
| Make Suport II |                         | Routing Mark:      |                                          | •                         |                |         |                  |           |         |          |
| ISDN Charmels  |                         | 200000000          | 3                                        |                           |                |         |                  |           |         |          |
| Manual         |                         | Connection Type:   |                                          |                           |                |         |                  |           |         |          |
| Est            |                         | Concession of Long |                                          |                           |                |         |                  |           |         |          |
|                |                         | choiced .          |                                          |                           | -              |         |                  |           |         |          |

Repetindo o mesmo procedimento acima, mas desta vez, alterando apenas o protocolo para 17 (UDP).

| Vielanse     File Rule     Mar Integie Service Rott Connections Addees List       PPF     Bidge     Action     Sec. Addees ISE Port In New Ont Addees Dut Port     Out Int. Print. Refer       Roaring     Port     Integie Action     Sec. Addees ISE Port In New Ont Addees Dut Port     Out Int. Print. Refer       Port     Integie Action     Sec. Addees ISE Port In New Ont Addees Dut Port     Out Int. Print. Refer     Int.       Port     Int. Port     Int. Port     Sec. Addees ISE Port In New Ont Addees Dut Port     Out Int. Print. Refer     Int.       Port     Int. Port     Int. Port     Sec. Addees ISE Port In New Ont Addees Dut Port     Out Int. Print. Refer     Int.       Port     Int. Port     Int. Port     Int. Print. Refer     Int.       Port     Int. Port     Int. Port     Int.     Int.       Port     Int. Port     Int. Port     Int.     Int.       Port     Int. Port     Int.     Int.     Int.       Port     Int.     Int.     Int.     Int.       Port     Int.     Int.     Int.     Int.       Port     Int.     Int.     Int.     Int.       Port     Int.     Int.     Int.     Int.       Port     Int.     Int.     Int.     Int.       Port <th>Interfacers</th> <th>Firemal</th> <th></th> <th></th> <th></th> <th></th> <th></th> <th></th> <th></th> <th></th> <th></th> <th>2</th>                                                                                                    | Interfacers     | Firemal                 |                 |                         |                        |         |                |          |           |              |         | 2        |
|----------------------------------------------------------------------------------------------------|-----------------|-------------------------|-----------------|-------------------------|------------------------|---------|----------------|----------|-----------|--------------|---------|----------|
| PPP     Bidge <ul> <li>Action</li> <li>Date</li> <li>Date</li> <lidate< li=""></lidate<></ul>                                                                                                    | Weekeer         | Filter Rules NAT Mangle | Service Ports C | onnections Address List | 10                     |         |                |          |           |              |         |          |
| Bedge     #     Action     Duan     Sc. Addeess Ser. Port     In teres. Dut Addeess Dut Port     Out Fer. Posts. Eper       Posts     If exceptionable     If exceptionable     Image: Strand     Image: Strand                                                                                                    | PPP             | + = 0                   | eo Reset Cours  | ers 00 Reset Al Cour    | Caro                   |         |                |          |           |              |         | static * |
| Post     Nat     Instruction     Instruction     Instruction       Post     Besternande     REDIFECONAMENTO     General Advanced Exits Actor Statemer     Dit       Dowers     Instruction     Instruction     Cancel     Cancel       System     Instruction     Instruction     Instruction     Instruction       System     Instruction     Instruction     Instruction     Instruction       System     Instruction     Instruction     Instruction     Instruction       System     Instruction     Instruction     Instruction     Instruction       System     Instruction     Instruction     Instruction     Instruction       System     Instruction     Instruction     Instruction     Instruction       System     Instruction     Instruction     Instruction     Instruction       System     Instruction     Instruction     Instruction     Instruction       State     Instruction     Instruction     Instruction     Instruction       State     Instruction     Instruction     Instruction     Instruction       State     Instruction     Instruction     Instruction     Instruction       State     Instruction     Instruction     Instruction     Instruction       State <td>Sixlar</td> <td>8 Action</td> <td></td> <td>Chain Sic Adde</td> <td>ta Sec. Post In linter</td> <td>Dir Add</td> <td>Henn Dat. Post</td> <td>Out in</td> <td>Peter</td> <td>Bytes .</td> <td>Packets</td> <td></td>                                                                                                    | Sixlar          | 8 Action                |                 | Chain Sic Adde          | ta Sec. Post In linter | Dir Add | Henn Dat. Post | Out in   | Peter     | Bytes .      | Packets |          |
| Podreg                                                                                                    | P 1             | S = NAT                 | NAT Rule        | ->200.143.129.74/56     | 040>                   |         | ×              |          |           |              |         |          |
| Parts Durance Durance Durance Durance Durance Durance Durance EcomeCONMARCNTO Ecome Control Control Co                                                                                                    | Routing         | REDIRECIONAMENTO V      | General Adv     | mond Extra Action       | Ratifica               |         | OK I           | LINK     |           | 26.7 ME      | 411 339 |          |
| Durant     Image: Constraint of the constraint of the cons                                                                                                    | Ports           | el redrect              | Anter           | Etter                   |                        | -       | Course .       | 1        | 6 (top)   | 3326 0 KB    | 64 843  |          |
| Down System 1 Contract Contract Contrac                                                                                                    | Gueues          | REDIRECTONAMENTO 1      | ACION           | Lan ok                  |                        |         | Lancer         |          | # Propt   | 08           | 0       |          |
| System                                                                                                    | Drivers         | d dateat                | To Addresses    | [192.168.0.1            |                        | _       | Acply          |          | 6 Jupi    | 08           | 0       | 12 11    |
| Files     Log     Street     01       Log     Street     Commer     Street     01       Street     Files     Street     01       Users     Resource     Street     Street     01       Resource     Street     Street     15168       New Tembal     Resource     Street     Street       New Tembal     Street     Street     Street       Street     Street     Street     Street       Street     Street     Street     Street                                                                                                    | System 1        | REDIFICIONAMENTO        | To Pots         | 20                      |                        |         | Disable        |          | 17.94.    | 08           | . 0     |          |
| Log<br>ShaP<br>Uore<br>Radue<br>Tool<br>New Tanind<br>Taket<br>Passed<br>Conficate<br>Hale Spoold<br>Difficate<br>Hale Spoold<br>Difficate<br>Hale Sp | Files           | X dratest               |                 |                         |                        |         | Connert        |          | (4 mp)    | 0.0          |         |          |
| Soap<br>Users<br>Resource<br>Tools 7<br>New Terminal<br>Tehef<br>Password<br>Conflicate<br>Make Support II<br>ISDN Overwelt<br>Manual<br>End                                                                                                    | Log             | -I'ddes                 |                 |                         |                        |         | Com            | 1        | 6-Popi    | 1516.8       | 31      |          |
| Users Radue Tools Tools Tehen Tehen                                                                                                    | STAMP           |                         |                 |                         |                        |         | Deserve        |          |           |              |         |          |
| Near Terminal<br>Tack Passand<br>Centicate<br>Mater Second<br>SDN Charvels<br>Manual<br>Exit                                                                                                    | Useri           |                         |                 |                         |                        |         | CORNAL         |          |           |              |         |          |
| Tools New Tennixel Teshed Pessand Conficcien Marke Support II SD(I Ourvenis Marked Ext                                                                                                    | Nedur           |                         |                 |                         |                        |         |                |          |           |              |         |          |
| Tabel Tabel Pacood Ceticale Maia Supok II ISDI Overen Marual Est                                                                                                    | Tools           |                         |                 |                         |                        |         |                |          |           |              |         |          |
| Terreror<br>Personal<br>Certificate<br>Marsul<br>End<br>End<br>Database<br>Database<br>Datab                                                                                                    | Televillemene   |                         |                 |                         |                        |         |                |          |           |              |         |          |
| Factories<br>Misio Support II<br>ISDI Charmel<br>Manual<br>Exit                                                                                                    | l arset         |                         |                 |                         |                        |         |                |          |           |              |         |          |
| Enternal Enternal Ent                                                                                                    | Carificia       |                         |                 |                         |                        |         |                |          |           |              |         |          |
| Exe Constant                                                                                                    | Make Support at |                         |                 |                         |                        |         |                |          |           |              |         |          |
| Ed Charles Control of Control of                                                                                                    | ISTIN Charmels  |                         |                 |                         |                        |         |                |          |           |              |         |          |
| Eet                                                                                                    | Mara and        |                         |                 |                         |                        |         |                |          |           |              |         |          |
|                                                                                                    | E-2             |                         |                 |                         |                        |         |                |          |           |              |         |          |
|                                                                                                    |                 |                         | Charles 1       |                         |                        |         |                |          |           |              |         |          |
|                                                                                                    |                 |                         | Parameter ( )   |                         |                        |         |                | ŧ.       |           |              |         |          |
|                                                                                                    |                 |                         |                 |                         |                        |         |                |          |           |              |         |          |
|                                                                                                    |                 |                         |                 |                         |                        |         |                |          |           |              |         |          |
|                                                                                                    |                 |                         |                 |                         |                        |         |                |          |           |              |         |          |
|                                                                                                    |                 |                         |                 |                         |                        |         |                |          |           |              |         |          |
| A REAL PLANT AND A REAL PLANT AND A REAL                                                                                                    | 10              | 1                       |                 |                         |                        |         |                |          |           |              |         |          |
| ACLAR 0 0 0 0 0 0 0 0 0 0 0 0 0 0 0 0 0 0 0                                                                                                    | iciar 0 0 0     | 0 0 1 4 0 ALW           | Indone Live M   | 2 Abavier@hotna         | the esubaclephotes     | 40 SIN  | RES NWW.       | @]Servid | or não er | - <b>F</b> . | 33      | 00:12    |

Salve tudo e crie a terceira regra.

equipamentos wireless

| The second second secon | Day Drive MAT Munda 1         | and a Date Los           | California - Z. de Santa - La California |                  |               |         |           |           |         |      |
|----------------------------------------------------------------------------------------------------|-------------------------------|--------------------------|------------------------------------------|------------------|---------------|---------|-----------|-----------|---------|------|
| PPP                                                                                                    | A CONTRACT OF A CONTRACTOR OF | Hervice Pont Core        |                                          |                  |               |         |           |           |         |      |
| Endar                                                                                                    |                               | DO Reset Counters        | 00 Reset All Counters                    |                  |               | 10.000  |           | -         | 1       | hanc |
| P 1                                                                                                    | Action<br>IC = NAT            | D                        | Nen Sic Addess Sic Port                  | h livler. Dir Ad | Bess Dir. Por | Out the | Pioto     | Eyles:    | Packets | -    |
| Routing 1                                                                                                    | al masquerade                 | NAT Rule <->             | 20010129125;32201>                       | _                |               | LINK    |           | 26.7 MB   | 411 266 |      |
| Ports                                                                                                    | REDIFICTONAMENTO V            | General Advance          | ed Extra Action Statistics               |                  | DK.           | -       | (heal)    | 3325.9 KB | 64 540  |      |
| Queues                                                                                                    | al redect                     | Chain                    | Advan-                                   | -                | Cancel        |         | 6.thop1   | 08        | 0       |      |
| Dovers                                                                                                    | - REDIRECTONAMENTO T          | Sec. Address             |                                          | •                | Apply         | 1       | 6 hopl    | 08        | 0       |      |
| System 1                                                                                                    | -t-deteat                     | Dst. Address:            | F 200                                    | -                | Divide        |         | 1764      | 08        | 0       |      |
| Files                                                                                                    | X drateat                     |                          | -                                        | -                | Country 1     |         | 6 Trat    | 0.0       | 0       |      |
| Log                                                                                                    | X = REDIRECIONAMENTO \        | Protocol                 | 1 Januari                                | <b>1</b> *       | CONNER        |         | C Theorem | 1010.0    | 24      | _    |
| SNMP                                                                                                    | d'attra                       | Sic. Port.               |                                          | •                | Copy          | -       | + Popt    | 1016 8    | A       |      |
| Users                                                                                                    |                               | Dut. Post                | F [1291                                  |                  | Benove        |         |           |           |         |      |
| Radui                                                                                                    |                               |                          |                                          |                  |               |         |           |           |         |      |
| Tools                                                                                                    |                               | In Interface             |                                          |                  |               |         |           |           |         |      |
| New Terminal                                                                                                    |                               | Out Interface:           |                                          |                  |               |         |           |           |         |      |
| Tainet                                                                                                    |                               | Parket Mak               |                                          |                  |               |         |           |           |         |      |
| Password                                                                                                    |                               | Packet prain.            |                                          | 31               |               |         |           |           |         |      |
| Cetticale                                                                                                    |                               | Connection Malk:         |                                          |                  |               |         |           |           |         |      |
| Make Support II                                                                                                    |                               | Flouting Mark:           |                                          | •                |               |         |           |           |         |      |
| ISDN Charmels                                                                                                    |                               | Conservation Trans       |                                          |                  |               |         |           |           |         |      |
| Hanual                                                                                                    |                               | Contraction rights       |                                          |                  |               |         |           |           |         |      |
| 1.01                                                                                                    |                               |                          |                                          |                  |               |         |           |           |         |      |
|                                                                                                    | 1                             | A REAL PROPERTY AND INC. |                                          |                  | 1             |         |           |           |         |      |

Nesta regra, você irá definir um endereço IP para seu AP. Verifique com sua operadora quais endereços IP você tem e quais estão sobrando.

Cria a regra como abaixo:

- CHAIN = DTSNAT
- DST. ADDRESS = Endereço IP livre, a qual será atribuído ao seu rádio ou AP MIKROTIK.
- PROTOCOL = 6 (TCP)
- DST. PORT = Porta de acesso ao AP ou rádio. Se você for acessar outro AP pelo WINBOX, selecione a porta 8291 (PORTA PADRÃO DO WINBOX), se você for acessar um rádio, a porta padrão é a 80 ou outra pré-definida do rádio.

Abra a aba "ACTION"

equipamentos wireless

|                | Termal                  |                       |                                            |                |               |           |         | 3   |
|----------------|-------------------------|-----------------------|--------------------------------------------|----------------|---------------|-----------|---------|-----|
| Wenters        | Filter Rules NAT Margie | Service Ports         | onnections Address Lats                    |                |               |           |         |     |
| PPP            | +                       | 00 Renet Court        | wa 00 Result & Counters                    |                |               |           | (1100   |     |
| Bridge         | 2 Action                |                       | Chain for Address for Post in Inter Dat Ad | these Dut Post | Out les Paste | Puter .   | Parlian | 100 |
| P 1            | E = NAT                 | NAT Rule              | ->200.143.129.75.4291>                     | xi             |               |           |         | _   |
| Routing        | REDIRECIONAMENTO V      | Germal Adv            | mend Eutra Action Statutes                 | ( or           | LINK          | 26.7 MB   | 411 445 |     |
| Ports          | el redrect              | Concerning the second |                                            |                | 6 (top)       | 3325.0 KB | 64 060  |     |
| Gueues.        | - REDIRECTONAMENTO 1    | Action                | darva:                                     | Cancel         | 6.900         | 08        | 0       |     |
| Dovers         | -j'ddrai                | To Addresses:         | 192168.01                                  | Apply          | 6 (10)        | 08        | 0       |     |
| System 1       | -t-det-of               | To Pots               | 8291                                       | Disable        | 17.04.        | 08        | 0       |     |
| Files          | 8× dratest              |                       |                                            | Connect        | (610)         | 0.0       | 0       |     |
| Log            | REDIRECIONAMENTO V      |                       |                                            | COLEMAN        | 5 70.007      | 1012.0    | 24      | _   |
| SNMP           | 1                       |                       |                                            | Copy           | 17141         | 1016.8    |         | _   |
| Users          |                         |                       |                                            | Benove         |               |           |         |     |
| Radui          |                         |                       |                                            |                |               |           |         |     |
| Tools          |                         |                       |                                            |                |               |           |         |     |
| New Terminal   |                         |                       |                                            |                |               |           |         |     |
| Taited         |                         |                       |                                            |                |               |           |         |     |
| Password       |                         |                       |                                            |                |               |           |         |     |
| Certificate    |                         |                       |                                            |                |               |           |         |     |
| Make Supork II |                         |                       |                                            |                |               |           |         |     |
| ISDN Charnels  |                         |                       |                                            |                |               |           |         |     |
| Manual         |                         |                       |                                            |                |               |           |         |     |
| Exit           |                         |                       |                                            |                |               |           |         |     |
|                |                         | (hotsed               |                                            |                |               |           |         |     |
|                |                         |                       |                                            |                |               |           |         |     |
|                |                         |                       |                                            |                |               |           |         |     |
|                |                         |                       |                                            |                |               |           |         |     |
|                |                         |                       |                                            |                |               |           |         |     |
|                |                         |                       |                                            |                |               |           |         |     |
|                |                         |                       |                                            |                |               |           |         |     |

Nesta aba você irá configurar da seguinte forma:

- ACTION = DST-NAT
- TO ADDRESS = Endereço IP do seu rádio ou AP (endereço de IP da rede interna)
- TO PORT = Porta padrão para o WINBOX (AP MIKROTIK) ou porta padrão para rádios, porta 80 (ou outra definida).

Pronto!!! Para ter acesso a AP MIKROTIK, vá no WINBOX, digite o IP válido definido acima, senha e login. Para ter acesso a rádios, abra o internet explorer, digite o endereço IP válido definido acima... Abrirá um box para senha e login... Digite-as e seja feliz!!!

Não esquecer de adicionar os IP's válidos que serão usados para os rádios na ADDRESS LIST. Como??

Acesse o menu IP, ADDRESS LIST

equipamentos wireless

| III adminit                                                                                                    | (POP MONT ALVERNE) - Wardoos v2:5/27                                                                                                    | _ @ ×                                                                                                    |
|----------------------------------------------------------------------------------------------------|----------------------------------------------------------------------------------------------------|----------------------------------------------------------------------------------------------------|
| 0 0                                                                                                    |                                                                                                    |                                                                                                    |
| in the second                                                                                                    |                                                                                                    | -                                                                                                    |
| Presiden                                                                                                    |                                                                                                    |                                                                                                    |
| Waterst                                                                                                    |                                                                                                    |                                                                                                    |
| PPP                                                                                                    |                                                                                                    |                                                                                                    |
| Enklar                                                                                                    |                                                                                                    |                                                                                                    |
| P (                                                                                                    | Addenoet                                                                                                    |                                                                                                    |
| Routing                                                                                                    | Rote                                                                                                    |                                                                                                    |
| Posts                                                                                                    | The second second second second second second second second second second second second second second second se                                                                                                    |                                                                                                    |
| Queues.                                                                                                    | 100                                                                                                    |                                                                                                    |
| Drivers                                                                                                    | VEP                                                                                                    |                                                                                                    |
| Southern 1                                                                                                    |                                                                                                    |                                                                                                    |
|                                                                                                    |                                                                                                    |                                                                                                    |
| 100                                                                                                    | 300x                                                                                                    |                                                                                                    |
| Log                                                                                                    | UNP .                                                                                                    |                                                                                                    |
| SNMP                                                                                                    | Traffic Row                                                                                                    |                                                                                                    |
| Users                                                                                                    | According                                                                                                    |                                                                                                    |
| Radui                                                                                                    | Series                                                                                                    |                                                                                                    |
| Tools                                                                                                    | Packing                                                                                                    |                                                                                                    |
| New Teminal                                                                                                    | Neighbor                                                                                                    |                                                                                                    |
| Taket                                                                                                    | DNS                                                                                                    |                                                                                                    |
| Pattword                                                                                                    |                                                                                                    |                                                                                                    |
| Cathoda                                                                                                    | AND DATE OF THE OWNER OF THE OWNER OF THE OWNER OF THE OWNER OF THE OWNER OF THE OWNER OF THE OWNER OF THE OWNER OF THE OWNER OF THE OWNER OF THE OWNER OF THE OWNER OF THE OWNER OWNER OF THE OWNER OWNER OWNER OWNER OWNER OWNER OWNER OWNER OWNER OWNER OWNER OWNER OWNER OWNER OWNER OWNER OWNER OWNER OWNER OWNER OWNER OWNER OWNER OWNER OWNER OWNER OWNER OWNER OWNER OWNER OWNER OWNER OWNER OWNER OWNER OWNER OWNER                                                                                                    |                                                                                                    |
| Make Surger                                                                                                    | Aug State                                                                                                    |                                                                                                    |
| HIN SUDOULI                                                                                                    |                                                                                                    |                                                                                                    |
| Burn Charmels                                                                                                    | CHCPTIcky                                                                                                    |                                                                                                    |
| Hanual                                                                                                    | Hotopt                                                                                                    |                                                                                                    |
| Est                                                                                                    | Telephory                                                                                                    |                                                                                                    |
| 5                                                                                                    | Pas                                                                                                    |                                                                                                    |
| 2                                                                                                    | Web Prov                                                                                                    |                                                                                                    |
| 8                                                                                                    |                                                                                                    |                                                                                                    |
| 2                                                                                                    |                                                                                                    |                                                                                                    |
| 4                                                                                                    |                                                                                                    |                                                                                                    |
| 20                                                                                                    |                                                                                                    |                                                                                                    |
| and the second second s                                                                                                    |                                                                                                    |                                                                                                    |
| TOUCLAR CO.                                                                                                    | A REAL AND INCOME AND FOUNDES In Terrator não accorte In Tetrando Missella - U. Consumas                                                                                                    |                                                                                                    |
| Touchar 0                                                                                                    | Contraction of the second second seco | alberto                                                                                                    |
|                                                                                                    | Control Control C      | sibedo                                                                                                    |
| ( toccar)                                                                                                    | Constant Second - Transforder -      Second - Transforder -      Second -      Second -      Se      | obedia                                                                                                    |
|                                                                                                    | Constantia Marcala Alexandre Alexandre Al      | sibedo                                                                                                    |
|                                                                                                    | Image: Second Processing Processing                                | obedie<br>x (9) x                                                                                                    |
| 1000000<br>1000000<br>1000000                                                                                                    | Image: Second - Traveloutor, Image: Second - Traveloutor, Image: Second                                 | sikado                                                                                                    |
| inclur<br>inclur<br>inclur                                                                                                    | Image: Second Second                                | sideado<br>                                                                                                    |
| Concurry     Concurry                                                                                                    | Cop March ALV(RN) - Weddow V25.27      Cop March ALV(RN) - Weddow V25.27                                                                                                    | sikodo<br>(R) X<br>                                                                                                    |
| Concerning     Concerning     C                                                                                                    | Image: Second Framework (Second Framework)       Image: Second Framework (Second Framework)       Image: Second Framework (Second Framework)         Image: Second Framework (Second Framework)       Image: Second Framework (Second Framework)       Image: Second Framework)         Image: Second Framework (Second Framework)       Image: Second Framework)       Image: Second Framework)         Image: Second Framework (Second Framework)       Image: Second Framework)       Image: Second Framework)         Image: Second Framework (Second Framework)       Image: Second Framework)       Image: Second Framework)                                                                                                    | x (2) x                                                                                                    |
| Concurry     Concurry                                                                                                    | Constant Attract in the second in the second in the s      |                                                                                                    |
| Concurr     Concurr     C                                                                                                    | Cop Max 1 AL VENE) - Webox v2.127      Address List     Address List                                                                                                    | abedia<br>(Abedia<br>(Abedia<br>(Abedia<br>(Abedia<br>(Abedia<br>(Abedia<br>(Abedia))<br>(Abedia)<br>(Abedia)<br>(                                                                                  |
| Concer<br>Concer<br>Version<br>Perp<br>Bidge<br>Pr<br>Pr<br>Pr                                                                                                    | Cop Mont ALVERS) - Weddee v2:527      Montes List     Montes List     Montes     Montes     Mont      |                                                                                                    |
| Concess     Concess     Violations     Pierofaces     Violations     Pierofaces     Pierofaces     Pierofa                                                                                                    | Constant Providence Providence     Constant Interface     Polic CLENTES Providence     Polic CLENTES Providence     Polic CLENTES     Polic CLENTES     Polic     Polic CLENTES     Polic     Polic CLENTES     Polic     Polic CLENTES     Polic     Polic CLENTES     Polic     Polic CLENTES     Polic     Polic     Polic CLENTES     Polic     Polic     Polic     Polic     Polic     Polic     Polic     Polic     Polic     Polic     Polic     Polic     Polic     Polic     Polic     Polic          |                                                                                                    |
| Constant     Constant                                                                                                    | Image: Second Forume Forume                                                                                                    |                                                                                                    |
| Rocker<br>Color<br>Lateriaces<br>Weekss<br>PSP<br>Bidge<br>Ports<br>Donses                                                                                                    | Image: Second Second                                | Alexandrian and a second second secon                                                                                                    |
| Concept     Concept     C                                                                                                    | Image: Second - Towaldow,                                                                                                    | uiteado<br>X (19) X<br>X<br>X                                                                                                    |
| Concerner     Concerner                                                                                                    | Image: Second - Transformer                                                                                                    |                                                                                                    |
| R Lookar<br>N CA<br>Helofisces<br>Veless<br>PSP<br>Bidge<br>B<br>Adams<br>Parts<br>Domes<br>Domes<br>System<br>Fire                                                                                                    | Image: Second - House          Second - House          Second          Second          Second          Second          Second          Second          Second          Second          Second          Second          Second          Second          Second          Second          Secon                                                                                                    | Albado<br>Albado<br>Albado<br>Albado                                                                                                    |
| 2 Interfaces<br>Wateries<br>PSP<br>Bidge<br>Bidge | Image: Second - Insudado         Image: Second - Insudado         Image: Second - Insudadod - Insudado         Image: Second - Insudadod - Insudadod - Insudadod - Insudadod - Insudadod - Insudadod - Insudadod - Insudadod - Insudadod - Insudadod - Insudadod - Insudadod - Insudadod - Insudadod - Insudadod - Insudadod - Insudadod - Insudadod - Insudadod - Insudadod -                                                                                                    | alitada<br>Alitada<br>Alitad |
| Process<br>Provences<br>Vereines<br>Pop<br>Bindge<br>P<br>Bindge<br>P<br>Bindge<br>Bindge                                                                                                    | Indefinition forum:       Indefinition forum:       Indefinition forum:<                                                                                                    |                                                                                                    |
| Process<br>Colored<br>Performent<br>Performent                                                                                                    | Image: Second - Travelsonds         Second - Travelsonds         End of the encontr         End of the encontreanco                                                                                                    |                                                                                                    |
| Tookser     Tookser     T                                                                                                    | Image: Second - Insurface         Image: Second - Insurface         Im                                                                                                    |                                                                                                    |
| Concept     Concept     C                                                                                                    | Image: Second - Towaldood         Image: Second - Towaldood         Image: Second - Towaldood <t< td=""><td></td></t<>                                                                                                    |                                                                                                    |
| Interceary     Interceary                                                                                                    | Image: Second - Insudance - U.       Image: Second - Insudance - U.       Image: Second - U.       Image: Second - U.       Image: Seco                                                                                                    |                                                                                                    |
|                                                                                                    | Image: Second - Insudado         Previde rule encent         Planue 2000.143.1           Image: Second - Insudado         Image: Second - Insudadodo         Image: Second - Insudadodo         Image: Second - Insudadodo         Image: Second - Insudadodo         Image: Second - Insudadodo                                                                                                    |                                                                                                    |
|                                                                                                    | Indefinition forum:       Indefinition forum:       Indefinition forum:<                                                                                                    |                                                                                                    |
|                                                                                                    | Image: Second - Traustado         Second - Traustado         Endemonitie - Coll         Department           Image: Second - Traustado         Image: Second - Traustado         Imagee: Second - Traustado         Imagee: Sec                                                                                                    |                                                                                                    |
|                                                                                                    | Indefinition froume                                                                                                    |                                                                                                    |
|                                                                                                    | Image: State State         Image: State State         Image: State State State         Image: State State State State         Image: State State State State         Image: State State State State         Image: State State                                                                                                    |                                                                                                    |
| Constant     Constant                                                                                                    | Indefinition forume:              Second - Neurolation:              Second - Neurolation:                                                                                                    |                                                                                                    |
| Concerner     Concerner                                                                                                    | Indefinition forume:              Second - Neurola, 100,000 TK,              Definition 2000,143.1            Indefinition forume:              Methods, 100,000 TK,              Definition 2000,143.1               End and Methods, 400,000 Kr,              Definition 2000,143.1            Indefinition forume:              Methods, 100,000 Kr,              Definition 2000,143.1               End and Methods, 400,000 Kr,              Definition 2000,143.1            Indefinition forume:              Methods, 100,000 forume:              Methods, 100,000 forume:              Methods, 100,000 forume:              End and 100,000 forume:              Prive And Call Kiels Finite And 100,000 forume:              Prive And Call Kiels Finite And 100,000 forume:              Prive And Call Kiels Finite And 100,000 forume:              Prive And Call Kiels Finite And 100,000 forume:              Prive And Call Kiels Finite And 100,000 forume:              Prive And Call Kiels Finite And 100,000 forume:              Prive And 100,000 forume:              Prive And 100,000 forume:              Prive And 100,000 forume:              Prive And 100,000 forume:              Prive And 100,000 forume:              Prive And 100,000 forume:              Prive And 100,000 forume:              Prive And 100,000 forume:              Prive And 100,000 forume:              Prive And 100,000 forume:              Prive And                                                                                                    |                                                                                                    |
|                                                                                                    | Indefinition fromme                                                                                                    |                                                                                                    |
| Concerner      Concerner       Concerner      Concerner                                                                                                    | Control of the control of the c      |                                                                                                    |
|                                                                                                    | Control of Marcel - Control of Marcel - Control of Marcel - Control of Marcel - Control of Marcel - Control of Marcel - Control of Marcel - Control of Marcel - Control of Marcel - Control - Contro - Control - Control - Control - Control - Control - Control - Co      |                                                                                                    |
|                                                                                                    | Image: Second - House:                                                                                                    |                                                                                                    |
| Industry     Industry                                                                                                    | Control of the control of the c      |                                                                                                    |
| Concerner      Concerner       Concerner      Concerner                                                                                                    | Contraction former:                                                                                                    |                                                                                                    |
|                                                                                                    | Control of the control of the c      |                                                                                                    |
| Colores     Colores     Colores     Colores     Colores     Colores     Colores     Colores     Colores     Colores     Colores     Colores     Colores     Colores     Colores     SoMP     Colores     SoMP     Colores     SoMP     SoMP     Colores     SoMP     SoMP     S                                                                                                    | Image: Second - House: Second - House: Second -                                |                                                                                                    |
|                                                                                                    | Contraction     Contraction     Contracti      |                                                                                                    |
|                                                                                                    | Image: Section Processory (Section System)       Image: Section Processory (Section System)       Image: Section Processory (Section System)       Image: Section Processory (Section System)         Image: Section Processory (Section System)       Image: Section Processory (Section System)       Image: Section Processory (Section System)       Image: Section Processory (Section System)         Image: Section Processory (Section System)       Image: Section Processory (Section System)       Image: Section Processory (Section System)       Image: Section Processory (Section System)         Image: Section Processory (Section System)       Image: Section Processory (Section System)       Image: Section Processory (Section System)       Image: Section Processory (Section System)         Image: Section Processory (Section System)       Image: Section Processory (Section System)       Image: Section Processory (Section System)       Image: Section Processory (Section System)         Image: Section Processory (Section System)       Image: Section Processory (Section System)       Image: Section Processory (Section System)       Image: Section Processory (Section System)         Image: Section Processory (Section System)       Image: Section Processory (Section System)       Image: Section Processory (Section System)       Image: Section Processory (Section System)       Image: Section Processory (Section System)       Image: Section Processory (Section System)       Image: Section Processory (Section Processory (Section System)       Image: Section Processory (Section Processory (Section Processory (Section Processo                                                                                                    | 20.53<br>20.53                                                                                                    |

Crie uma nova lista de endereços (botão "+")

| adminiti                                                                                                    | (POP MONT ALVERNE) - Window v2.9.27                                                                                                    | -101  |
|----------------------------------------------------------------------------------------------------|----------------------------------------------------------------------------------------------------|-------|
| 0                                                                                                    |                                                                                                    |       |
| Interfaces<br>Weetess                                                                                                    |                                                                                                    | 1     |
| PPP<br>Bridge<br>Bridge<br>Pots<br>Davers<br>Davers<br>Davers<br>System<br>Frie<br>Log<br>SSMP<br>User<br>Radius<br>Tools<br>Tools<br>Tools<br>New Tensinal<br>Taket<br>Pessond<br>Centrode<br>Mark Soport II | Address         Network         Eventual           - PARA CLENTES FYPE State           - PARA CLENTES FYPE State           - PARA CLENTES FYPE State           - PARA CLENTES FYPE State           - PARA CLENTES FYPE State           - PARA CLENTES FYPE State           - PARA CLENTES FYPE State           - PARA CLENTES FYPE State           - PARA CLENTES FYPE State           - PARA CLENTES FYPE State           - PARA POTEACORES / MK           - PARA POTEACORES / MK           - PARA POTEACORES / MK           - PARA POTEACORES / MK           - PARA POTEACORES / MK           - PARA POTEACORES / MK           - PARA POTEACORES / MK           - PARA POTEACORES / MK           - PARA POTEACORES / MK           - PARA POTEACORES / MK           - PARA POTEACORES / MK           - PARA POTEACORES / MK           - PARA POTEACORES / MK           - PARA POTEACORES / MK           - PARA POTEACORES / DOTES           - PARA POTEACORES / DOTES           - PARA POTEACORES / DOTES           - PARA POTEACORES / DOTES           - PARA POTEACORES / DOTES           - PARA POTEACORES / DOTES           - PARA POTEACORES / DOTES           - PARA POTEACORES / DOTES <t< th=""><th></th></t<> |       |
| ISDN Charriels<br>Manual<br>Est                                                                                                    |                                                                                                    |       |
| Iniciar O Ø                                                                                                    | 🖉 🦷 🖬 45; 🚱 👔 Acosta Mirot 🗿 Senetor não e 🖗 Estando Miro 🗿 Imagen: Adore 😜 pequenas                                                                                                    | 20:54 |

De acordo com seu link, coloque o novo IP válido, o Ip da "NETWORK e o IP do BROADCAST. Defina também a interface (Neste caso, a interface de saída da internet)